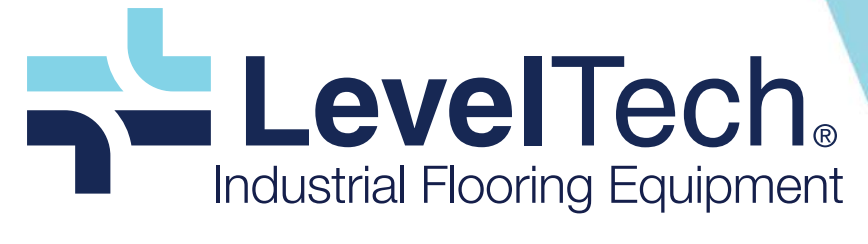

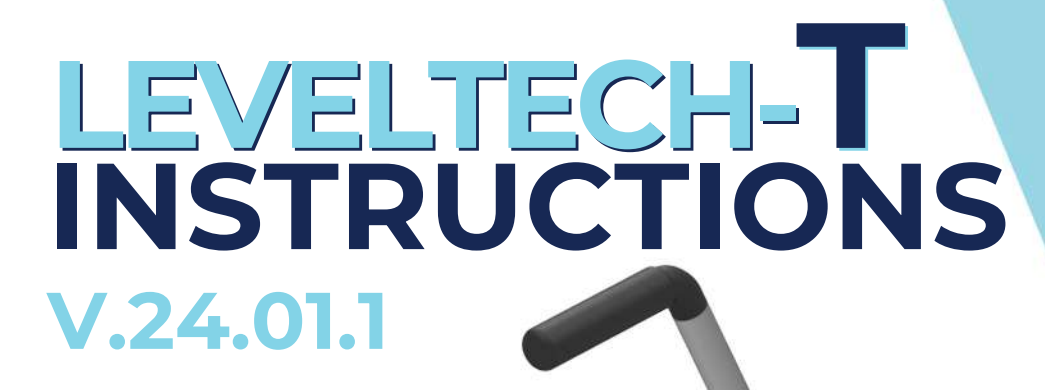

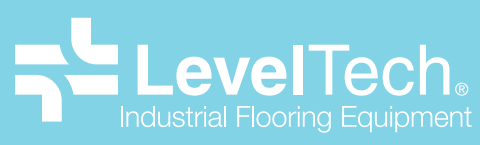

C/ Resina, 13-15. Planta 3 - Nave 19 Seseña, Toledo (Spain) info@leveltech (+34) 690 681 218 leveltech.pro

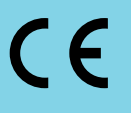

Created by

mot

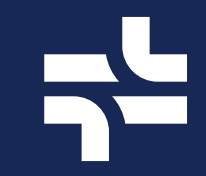

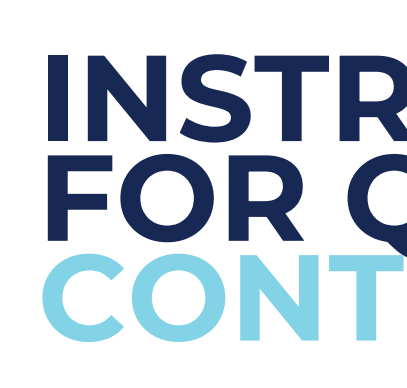

Sync & login Calibration Measurement Data Saving

Leveltech Model T Instructions

Created by Motit

# INSTRUCTIONS FOR QUICK USE CONTENTS

| <br>5  |
|--------|
| <br>6  |
| <br>10 |
| <br>1  |

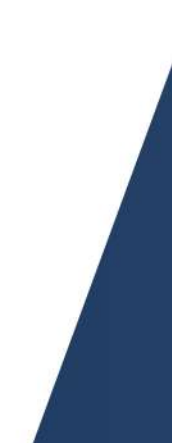

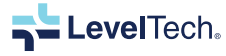

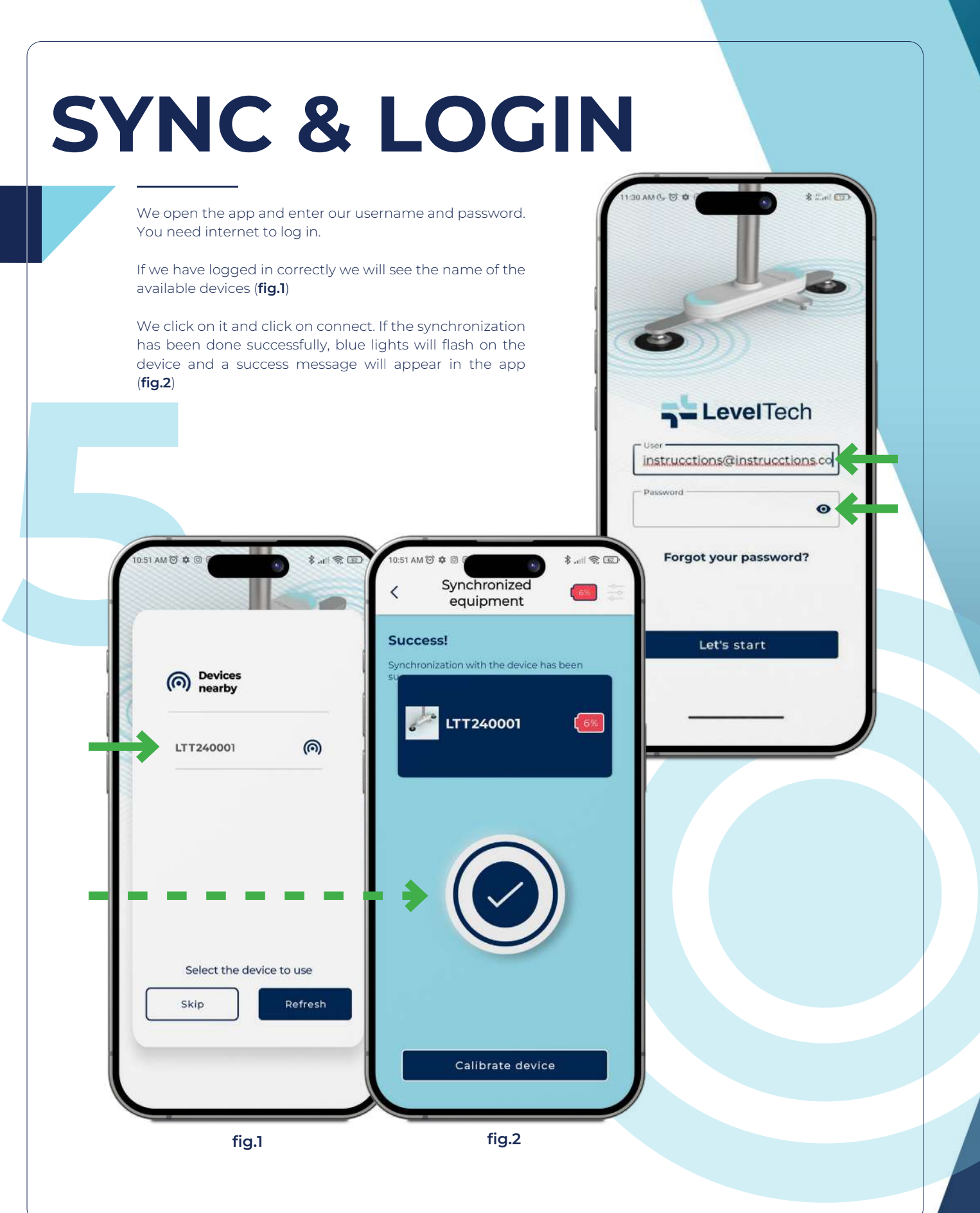

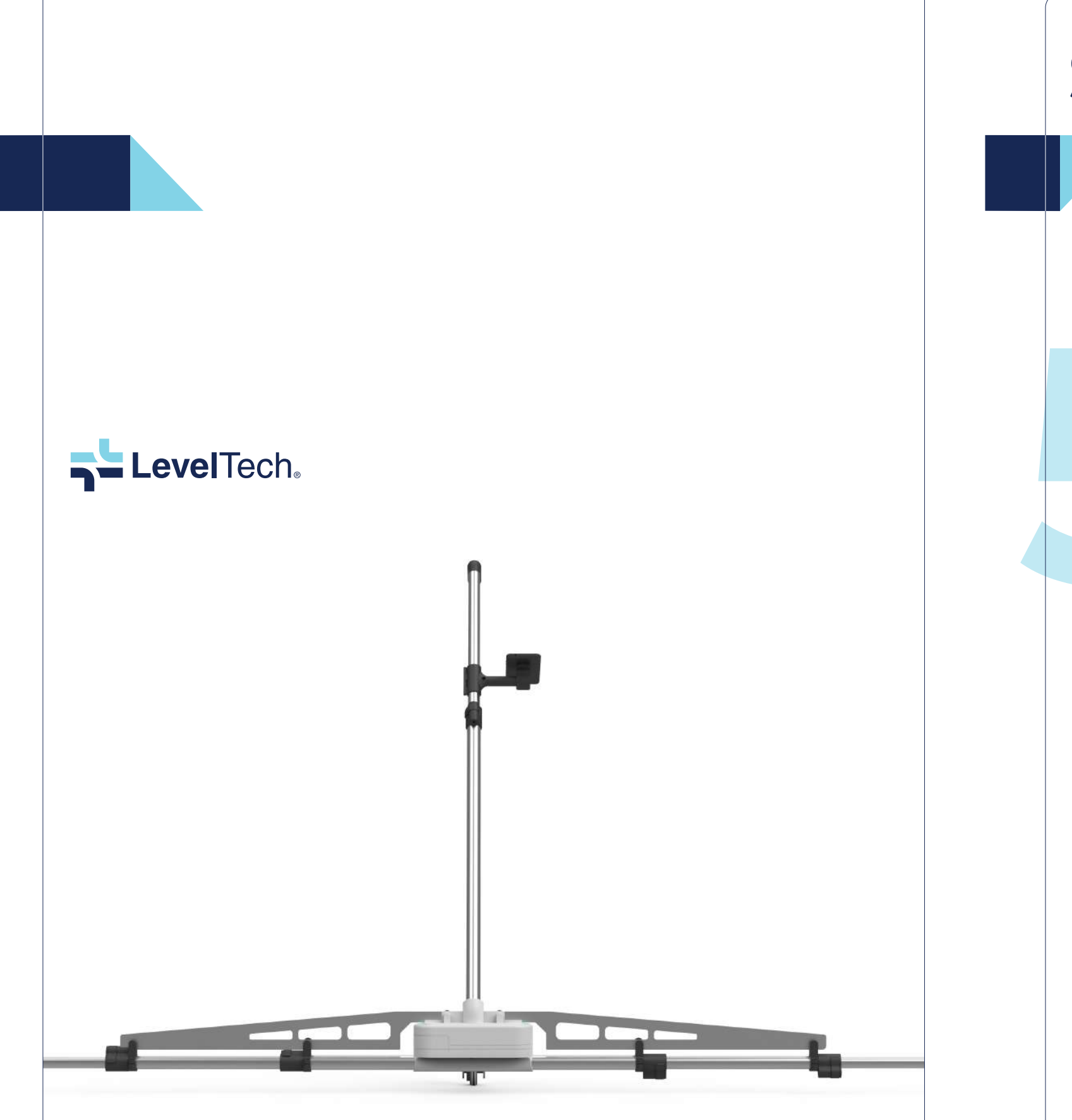

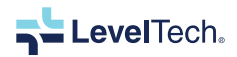

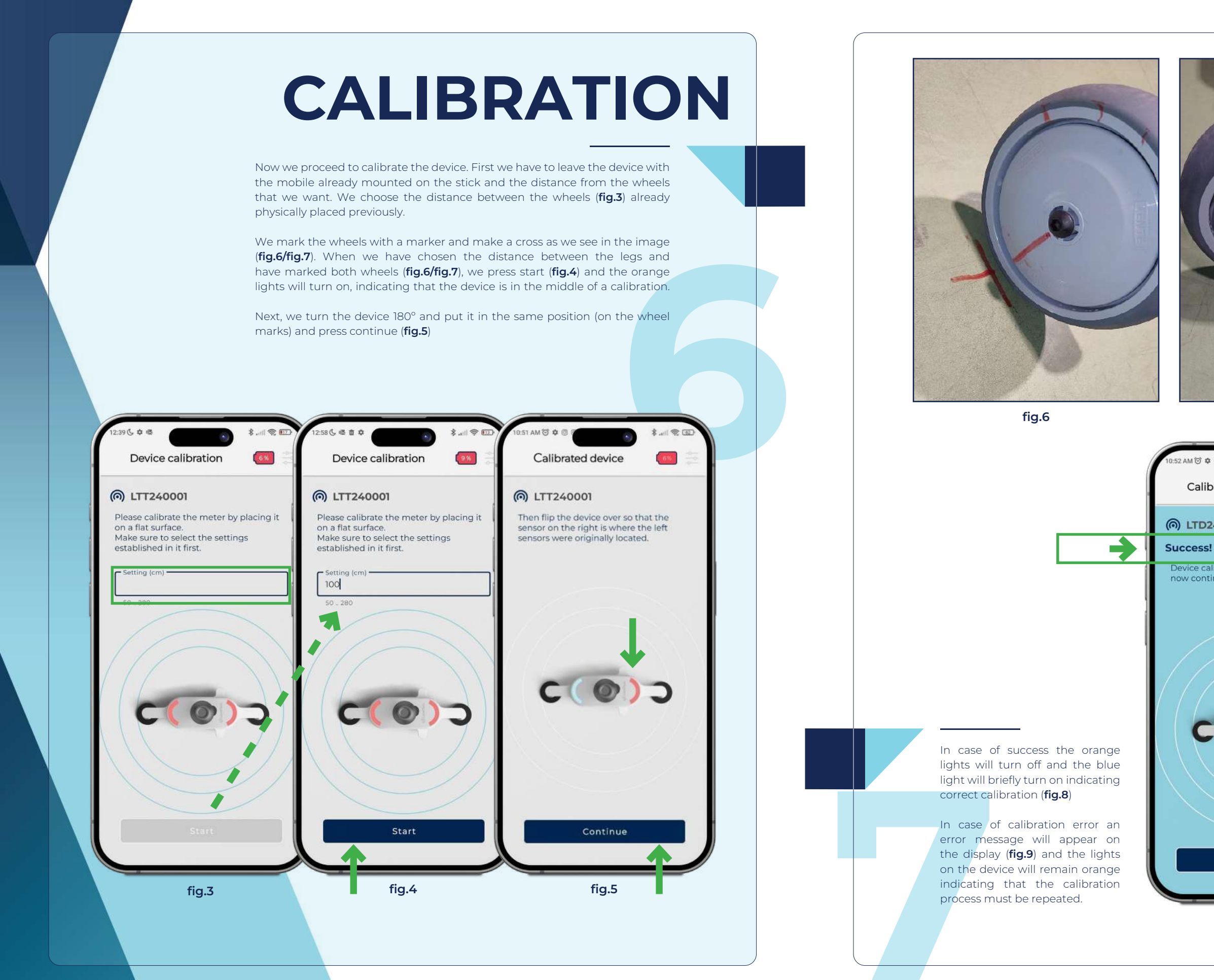

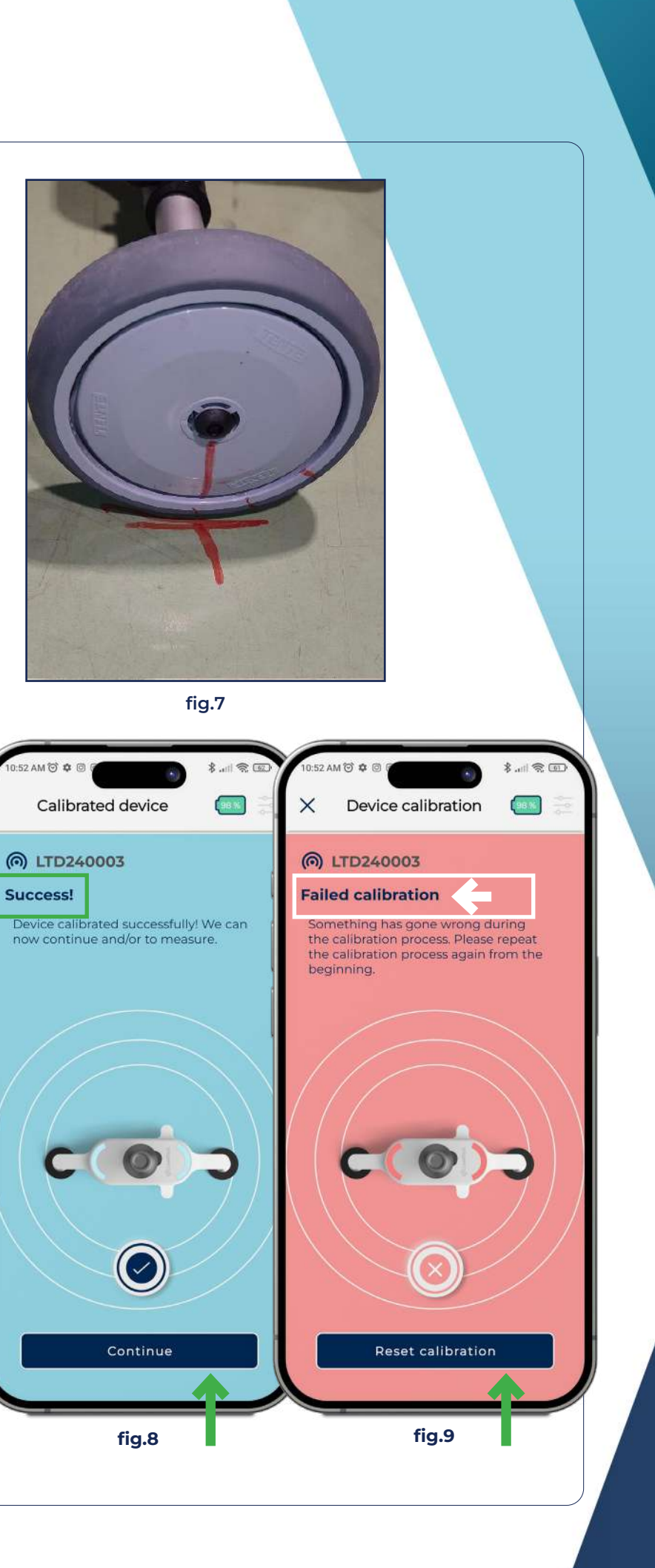

LevelTech.

## MEASURMENTS IN PROGRESS

Once calibrated, the application takes us to the main screen (**fig.10**) here we can click on start measurement and begin measuring the ground. As we see in (**fig.11**) it indicates that we have advanced 0.17m and we have a deviation of 0.5mm in the left wheel, and in the following photo (**fig.12**) we can see that at point 0.30m we have a deviation of 1.28mm in the right wheel.

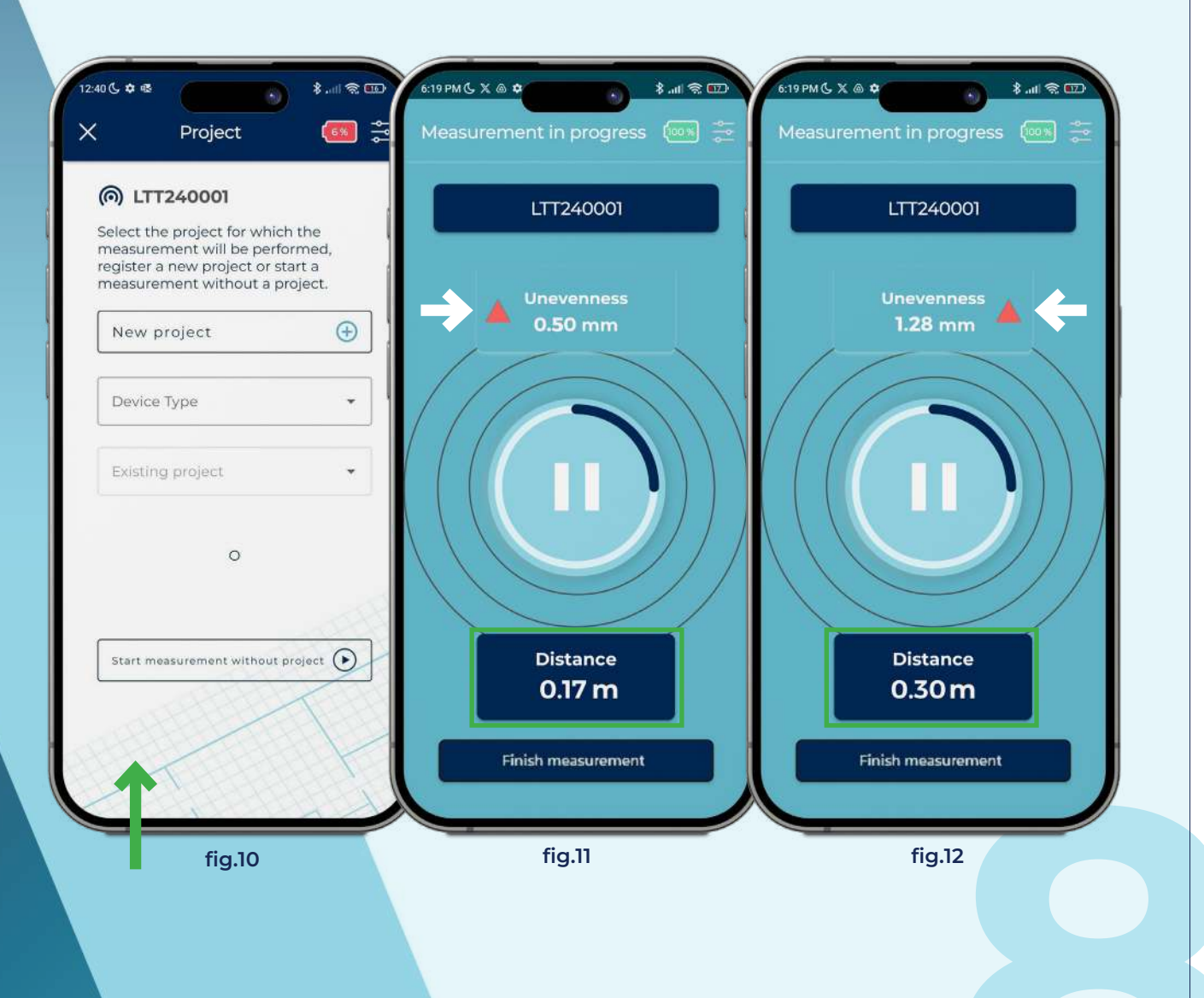

# PROJECT CREATION

First we have to create a project (**fig.13**), specifying the client, project name, number of modules it will have, type of device (model T) and the standard, which in the case of model T we only have the BASE standard.

| 5 # *               | \$ |   |   |
|---------------------|----|---|---|
| Project             |    |   |   |
| < New project       |    |   |   |
| Emergent Cold LatAm | *  | + |   |
| - Building          |    |   | 6 |
| - No. modules       |    |   |   |
| 1                   |    | + |   |
| Model T             | •  | ← |   |
| Standard            |    |   |   |
| BASE                | •  |   |   |
| Total area          |    |   |   |
| Optional            |    |   |   |
|                     |    |   |   |
|                     |    |   |   |
| Continue            |    |   |   |
| Continue            |    |   |   |
|                     |    |   |   |
| fig.13              |    |   |   |
|                     |    |   |   |
|                     |    |   |   |
|                     |    |   |   |
|                     |    |   |   |
|                     |    |   |   |
|                     |    |   |   |
|                     |    |   |   |
|                     | -  |   |   |
|                     |    |   |   |
|                     |    |   |   |

LevelTech.

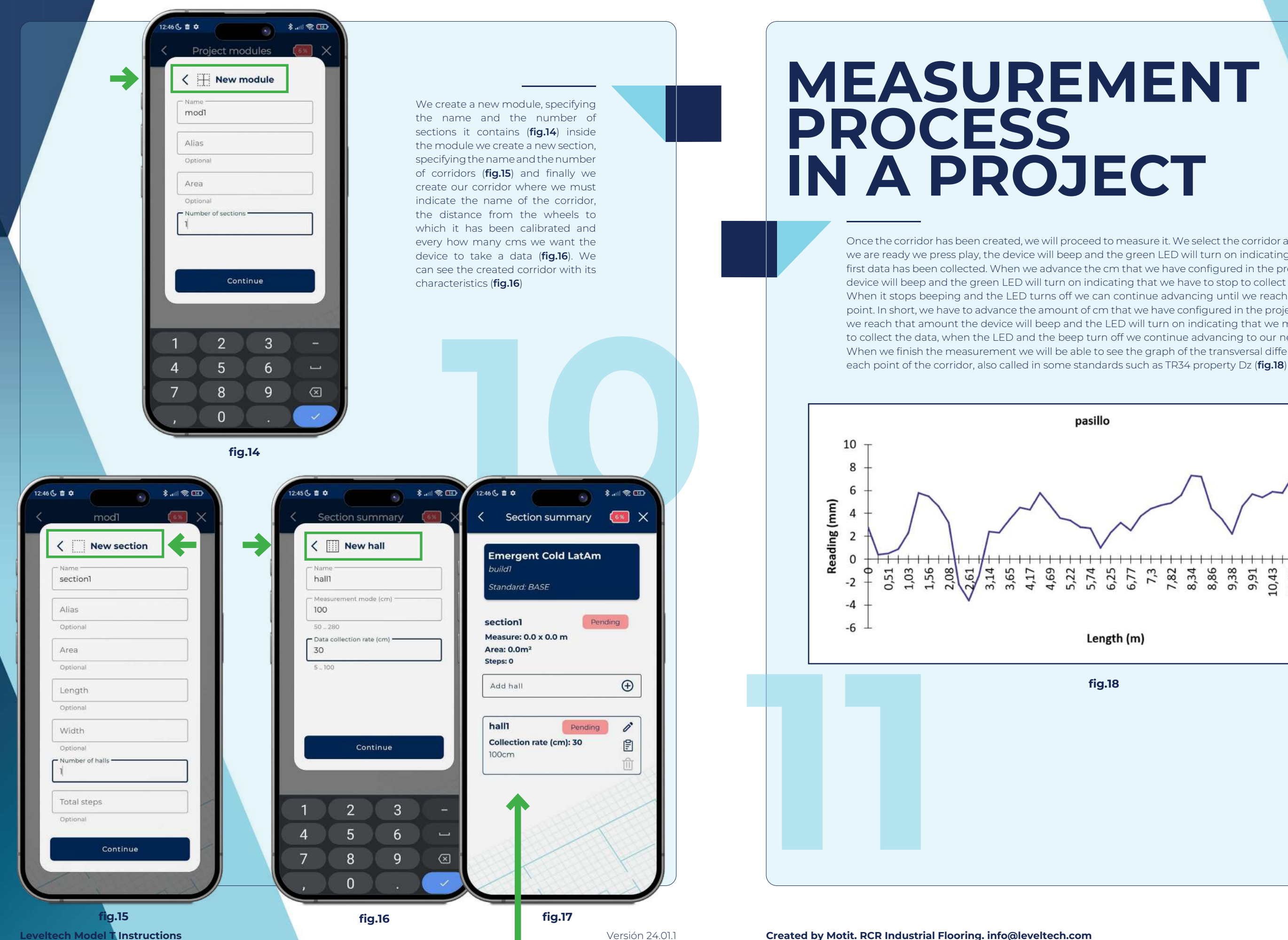

Once the corridor has been created, we will proceed to measure it. We select the corridor and when we are ready we press play, the device will beep and the green LED will turn on indicating that the first data has been collected. When we advance the cm that we have configured in the project, the device will beep and the green LED will turn on indicating that we have to stop to collect the data. When it stops beeping and the LED turns off we can continue advancing until we reach the next point. In short, we have to advance the amount of cm that we have configured in the project, when we reach that amount the device will beep and the LED will turn on indicating that we must stop to collect the data, when the LED and the beep turn off we continue advancing to our next point. When we finish the measurement we will be able to see the graph of the transversal differences at

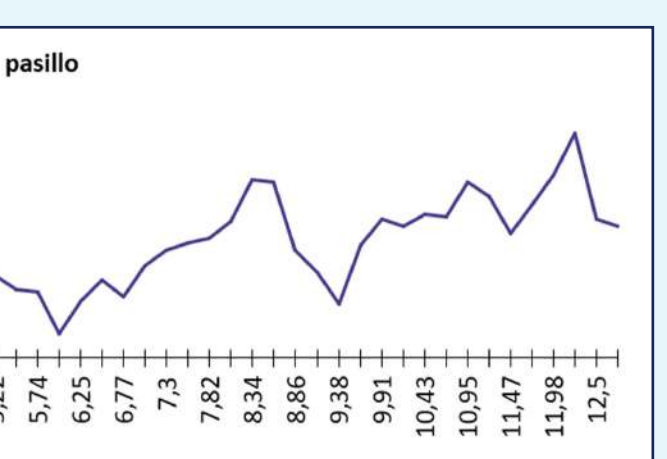

## Length (m)

### fig.18

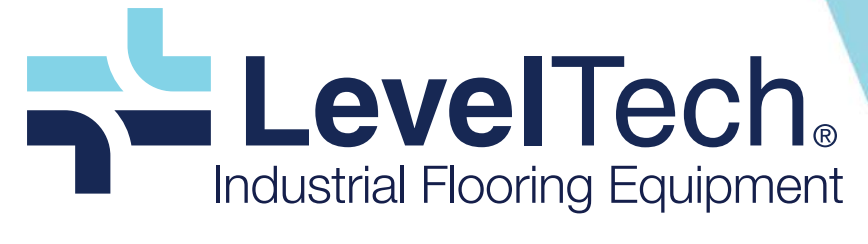

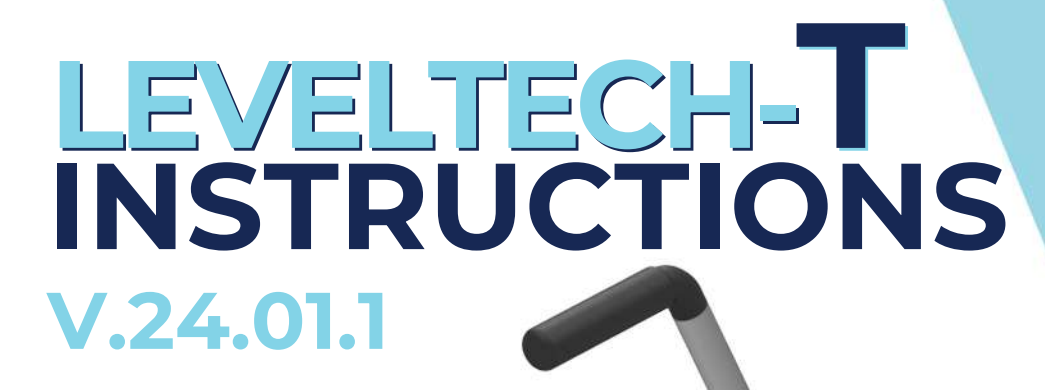

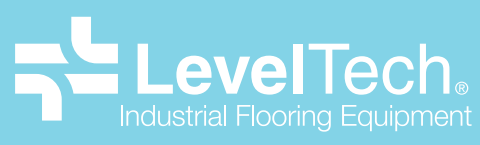

C/ Resina, 13-15. Planta 3 - Nave 19 Seseña, Toledo (Spain) info@leveltech (+34) 690 681 218 leveltech.pro

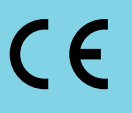

Created by

mot